## How to Adjust the Power Save Settings for the DocuMate 632

1. Right-click on the One Touch icon and choose **Show Hardware** from the pop-up menu.

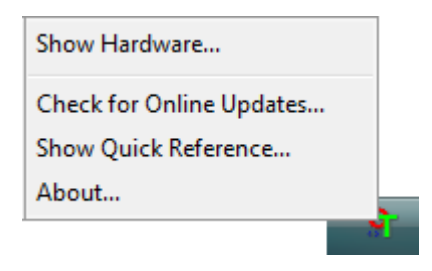

You can also click the scanner icon at the top of the One Touch Button Panel.

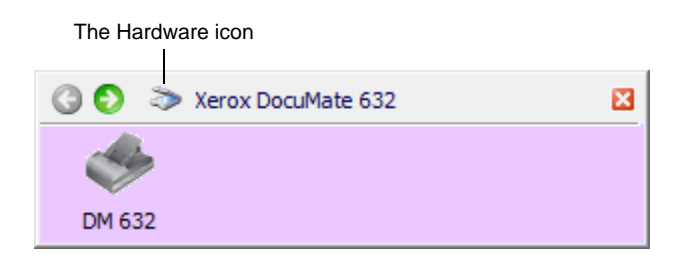

If the Hardware View of the panel is open you can also rightclick on the DM632 icon.

The Hardware Properties dialog box opens and shows information about your Xerox DocuMate 632 scanner.

| Hardware                                                                                                    |         |
|----------------------------------------------------------------------------------------------------|---------|
| Workgroup hardware status:                                                                                                    |         |
| Sucal Host<br>Xerox DocuMate 632                                                                                                    | DM 632  |
| Selected hardware capabilities:                                                                                                    | Keirean |
| <ul> <li>Xerox DocuMate 632</li> <li>Scanner Type: Flatbed + Document Feeder (Duplex Capable)</li> <li>Optical Resolution: 600 x 1200 dpi (48 bpp internal color)</li> <li>Max Flatbed Document Size: 8.50" x 14.00"</li> <li>Max ADF Document Size: 8.50" x 14.00"</li> <li>OneTouch Button Count: 99</li> </ul> |         |
| OK Cancel                                                                                                    | Apply   |

2. Click the **Properties** button.

| -                      |                                                                    |                                                  |
|------------------------|--------------------------------------------------------------------|--------------------------------------------------|
| Information            |                                                                    |                                                  |
|                        | Device name:<br>Driver version:<br>Firmware version:<br>Interface: | Xerox DocuMate 632<br>0, 0, 0, 35<br>037e<br>USB |
|                        | Documents Scanned*:                                                | 7286 Pages                                       |
|                        |                                                                    |                                                  |
| Control                |                                                                    |                                                  |
| Control<br>Enable powe | r save mode                                                        | 15 Min                                           |
| Control<br>Enable powe | r save mode                                                        | 15 Min x                                         |

Your scanner has a built-in power saving feature that is set to power down after 15 minutes of idle time. You can change the time before the scanner powers down, from 1 minute to a maximum of 3 hours.

3. Click the arrows for the Lamp timeout setting and choose a time setting.

To return the scanner to its factory settings, click **Reset Device**.

4. Click **OK** to save the changes and close the dialog box.